BUworks Online Help

# **BUworks Finance Newsletter**

**Boston University** 

**BUworks Finance Newsletter** 

February 2017

# Reconciling Internal Service Requests (ISR's) and Facility Service Requests (FSR's)

In this month's issue, we'll talk about how to utilizes **WebGUI ECC** system transactions codes to reconciling your departmental **Internal Service Requests (ISR's)** and **Facilities Service Request (FSR's)**.

# Using WebGUI transaction codes available in your ISR role (e.fi.internal\_service\_requestr)

Two transaction codes that are available to those that have the Internal Service requester role are **Earmark Fund** Journal report - S\_P999\_41000147 and Display Funds Reservation - FMX3.

The **Earmark Fund Journal** report allows you to pull all your manual and system-generated funds reservation based off your search criteria. The display reserved funds transaction code allows you to view the header, line item, and consumption of reserved funds.

The nice thing about running this report, is that your able to drill down to the document transaction level (**FMX3** - **Display Funds Reservation**) to review what has posted against or what is available to use the reserved funds (**ISR** or **FSR** form).

To view a Quick Reference Guide on how to reconcile your **ISR's** and **FSR's** you can click on this link: <u>http://www.bu.edu/tech/files/2017/02/FI\_ISR\_Reconciling\_ISRs\_and\_FSRs\_S\_P99\_41000147\_QRG.pdf</u>.

## FAQs

### 1. How do I know if a charge posted against my department's ISR or FSR request?

Using transaction code **FMX3** - **Display Funds Reservation** you can drill down to each line item to view whether a charge has posted, funds are consumed and if the **ISR** or **FSR** is closed.

#### 2. What BW report should I used to pull all reserved funds?

Any **BW Funds Management (distributed)** reports that provides commitment items should generate a listing of your departmental reserved funds such as Sub-Awards, ISR's, FSR's or manually entered reserved funds.

Here are some suggested reports: Unrestricted Budget to Actual by FC - GL/CI Detailedand Designated/ Restricted Balance & Activity - GL/CI Detail. Additional help resource and information on Funds Management can be found here: <u>http://www.bu.edu/tech/support/buworks/help/bw/fm-main/</u>

# "In This Issue"

- Reconciling Internal Service Requests (ISR's) and Facility Service Requests (FSR's)
- Using **WebGUI** transaction codes available in your **ISR** role (e.fi.internal\_service\_requestr)
- FAQ charges, BW reports and role t-codes
- Tips & Tricks Closed ISR's & FSR's and Provider contact list

#### **Contact Us:**

Thanks for taking the time to read this newsletter. Click <u>here</u> to leave any comments or suggestions.

1010 Commonwealth Ave. Suite 100 Boston, MA 02215 (617) 358-6829 iguiller@bu.edu

Visit us on the web at <u>http://www.bu.edu/buworks/help-pages/</u><u>finance-training/</u>. Please click <u>here</u> to register for available

## 3. What are the other transaction codes available with the Internal Service requester role?

The additional transactions codes available with the internal service requester role are **FB03** - **Display Document** and **FMJ\_Display - Display FM Commt Carryforward Doc's**.

**Display Document (FB03)** transaction code allows you to view and Finance related document type. The **Display FM Commitment Carryforward Document (FMJ\_Display)** allow you to pull a report listing of any commitment items which have carried forward to the new fiscal year.

# **Tips & Tricks**

## How to look up to see if your ISR or FSR has been closed (commitment item relieved)

| To view what's const<br>Funds Reservation                                                                                                    | umed and if the <b>ISR</b> of                                                                    | r <b>FSR</b> is closed ι                                                                | ıse <mark>FMX3</mark> -                                                                       | <u>Display</u>                                                                       | Funds                                     | reservation        | : D | ispla |
|----------------------------------------------------------------------------------------------------|--------------------------------------------------------------------------------------------------|-----------------------------------------------------------------------------------------|-----------------------------------------------------------------------------------------------|--------------------------------------------------------------------------------------|-------------------------------------------|--------------------|-----|-------|
| Go to <b>BUworks Cent</b><br>then <b>ECC</b> system su<br><b>FMX3</b> in the Comma<br>number in the <b>Docum</b>                                                                                                    | ral Portal, Click on We<br>b tab. Enter the trans<br>and Bar, Enter the IS<br>nent Number field. | ebGUI tab and<br>action code<br>R or FSR                                                | Funds rese<br>Menu<br>Line tem<br>Text<br>Control data<br>Completion indices                  | ervation: Displa<br>Geococce<br>9050000222 1<br>forms already recd<br>ar tem blocked | Document nun<br>Line Item                 | nber               |     |       |
| with an " <b>X</b> ." To see what has been charged Click on the <b>Consumption</b> button.                                                                                                    |                                                                                                  | Values<br>Currency<br>Overall amount<br>Open amount                                     | USD 201.28                                                                                    |                                                                                      |                                           |                    |     |       |
| A transactional screen shows <b>Header</b> and <b>Line Item</b> data<br>with an <b>FI Document</b> number. This <b>FI Doc</b> number<br>represents the charge which posted against the <b>Cost</b><br><b>Object</b> entered on the form<br>which was billed to the by the internal Provider. |                                                                                                  |                                                                                         | Coding Block<br>Fund<br>Cost Center<br>Functional Area<br>Funds Center<br>Per. of Perf. Start | 1000000000<br>1202020000<br>1101<br>1202020000<br>Per. of F                          | Grant G<br>Commitment Item S<br>Perf. End | RANTNR<br>93252    | -   |       |
| Earmarked Fun                                                                                                    | ds: Display Consumption H                                                                        | Sort in Ascending Order Sort in descend                                                 | ng order Set filter Total                                                                     | Print preview Local file Mail Recip                                                  | pient ABC Analysis Graph                  | ic Change layout S |     |       |
| Document^ htm Business<br>9950000222 1 Receipt an<br>Invoice/Crr<br>Total Invoice                                                                                                    | Transaction Trigger document<br>t<br>edit Memo <u>1000033009 TRBU2012</u><br>ces/credit memos    | Consptn in Doc.Crrcy Crcy Consu<br>201.28 USD<br>201.28 USD<br>201.28 USD<br>201.28 USD | mption in LC LCurr Non-<br>201.28 USD<br>201.28 USD<br>201.28 USD<br>201.28 USD               | relevant (FC) Non-relevant (LC)<br>0.00 0.00<br>0.00 0.00<br>0.00 0.00               | Delete Date Document Dat                  | e Reduction text   |     |       |

0.00 USD

0.00 USD

How to contact an Internal Service Provider - ISR Contact Listing

| The Internal Service            |
|---------------------------------|
| Provider Contact List is        |
| available accessing the         |
| <b>BUworks Central Portal</b> , |
| Procurement tab to the          |
| <b>Internal Service Request</b> |
| sub-tab.                        |
|                                 |

The link is located on the left-hand side of your computer screen under "Related Links" area labeled <u>Help Provider -</u> <u>Contact List</u>.

| BOSTON<br>UNIVERSITY                                                |                           |            |           |          |        | _         |             |  |  |
|---------------------------------------------------------------------|---------------------------|------------|-----------|----------|--------|-----------|-------------|--|--|
| Home Employee Self-Service Man                                      | ager Self-Service Finance | ACCT XWalk | Reporting | Worklist | WebGUI | DSA       | Procurement |  |  |
| Internal Service Request                                            |                           |            |           |          |        |           |             |  |  |
| ISR Request- Create ISR Request- Display Facilities Service Request |                           |            |           |          |        |           |             |  |  |
| Related Links Help Create-ISR Help Provider-Contact List            | Provider Info             | rmation    |           |          |        | ISR Reque | ist No:     |  |  |

0.00

0.00